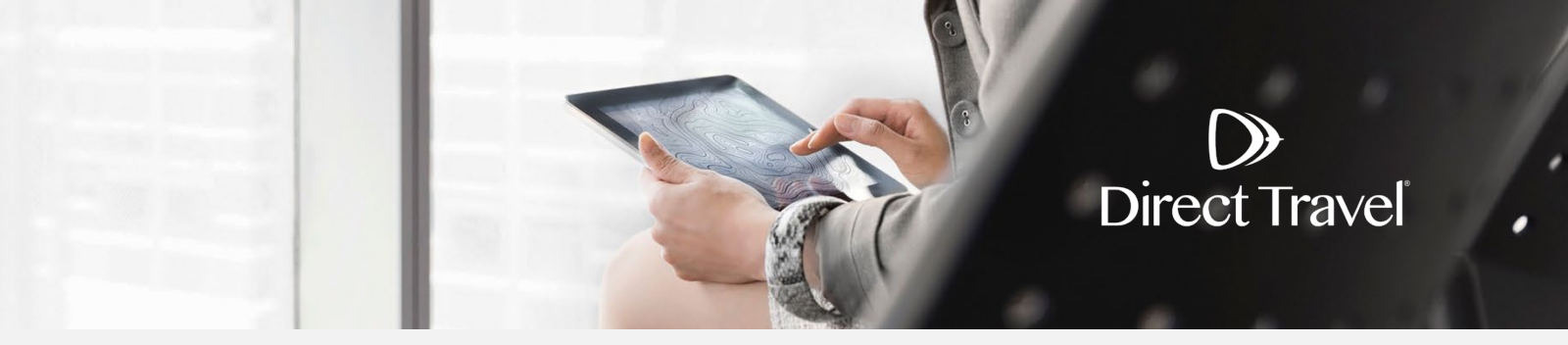

## Profils de voyageurs dans Zeno Gérer votre profil

## Gérer votre profil

 $\mathbf{b}$ 

La première fois que vous vous connectez, veuillez remplir votre profil. Pour accéder à votre profil, cliquez sur l'icône Paramètres en haut à droite, puis sur *MON PROFIL*.

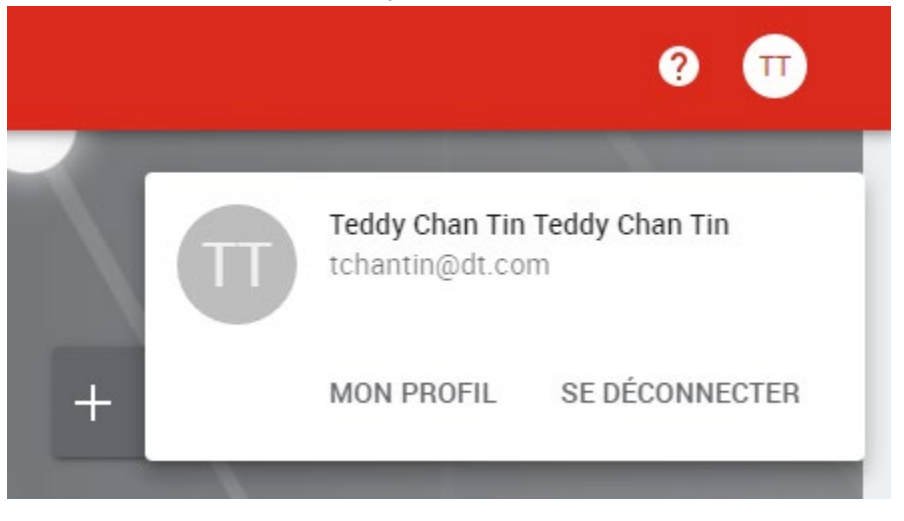

**Compte :** contient des Renseignements personnels et des Champs personnalisés. Les champs obligatoires sont indiqués par « \* ».

| 0      | DÉS | АСТІ | VER |
|--------|-----|------|-----|
| $\sim$ |     |      |     |

| ST Dr Serko TrainingUser Actif<br>Serko Employees Travel · Traveller                                         | DESAGINER |
|----------------------------------------------------------------------------------------------------|-----------|
| Compte<br>Gérer les renseignements personnels et ceux de l'entreprise                                        | •         |
| Rôles<br>Gérer les rôles et les privilèges                                                                   | -         |
| Documents de voyage<br>Gérer les passeports et les visas                                                     | <b>.</b>  |
| Adhésions<br>Gérer les adhésions au programme pour grands voyageurs et à d'autres programmes de fidélisation | •         |
| Préférences<br>Gérer les préférences de siège, les restrictions alimentaires et les autres préférences       | •         |
| Modes de paiement<br>Gérer les cartes de crédit et les autres modes de paiement                              | •         |
| Opération<br>Voir les opérations et l'historique des modifications de ce compte                              | -         |

Cliquez sur *MODIFIER* dans la section Renseignements personnels pour apporter des modifications à vos informations personnelles. Cliquez sur le lien affichant l'*icône du gestionnaire* du compte pour mettre à jour votre photo de profil. Assurez-vous que votre nom correspond à celui qui figure sur votre pièce d'identité, puis saisissez votre date de naissance, votre numéro de téléphone professionnel, votre numéro de portable et vos adresses. Ensuite, cliquez sur *Enregistrer*.

| Rens | eignements personnels                                                                                                    | MODIFIER |
|------|----------------------------------------------------------------------------------------------------|----------|
| s    | <ul> <li>Dr Serko TrainingUser</li> <li>Gérer un avatar <sup>2</sup></li> <li>Vous serez dirigé vers un site Web externe.</li> </ul> |          |
| •    | <b>Utilisateur en ligne</b><br>Type de compte                                                                                        |          |
|      | Masculin<br>Sexe                                                                                                    |          |
|      | 1 janv. 1974<br>Date of Birth                                                                                                    |          |
| Ô    | Mot de passe RÉINITIALISER                                                                                                    |          |
| L    | + Ajouter travail                                                                                                    |          |
|      | 1222445555<br>Cellulaire                                                                                                    |          |
|      | + Ajouter maison                                                                                                    |          |
|      | serkotestbear+serko1@gmail.com<br>Work Email                                                                                         |          |
|      |                                                                                                    |          |

**Adhésions** : Gérer les adhésions au programme pour grands voyageurs et à d'autres programmes de fidélisation.

Adhésions

Gérer les adhésions au programme pour grands voyageurs et à d'autres programmes de fidélisation

| 0 adhésion adhésions à un programme pour grands voyageurs                       | * |
|---------------------------------------------------------------------------------|---|
| 📁 0 adhésion adhésions à un programme hôtelier                                  | • |
| 0 adhésion à un programme de location de voiture adhésions                      | ~ |
| 0 adhésion adhésions à un programme de fidélisation à une compagnie ferroviaire | * |

Élargissez la section des adhésions au programme pour grands voyageurs et cliquez sur Ajouter une adhésion au programme pour grands voyageurs.

Adhésions

| Gérer les adhésions au programme pou | r grands voyageurs et à d'autres | programmes de fidélisation |
|--------------------------------------|----------------------------------|----------------------------|
|                                      |                                  |                            |

| 0 adhésion adhésions à un programme pour grands      | voyageurs         |  |
|------------------------------------------------------|-------------------|--|
| Compagnie aérienne/Programme                         | Numéro d'adhérent |  |
| + Ajouter une adhésion au programme pour grands voya | geurs             |  |

Saisissez les informations relatives à l'adhésion et cliquez sur *Ajouter*. Répétez cette opération jusqu'à ce que toutes les adhésions aux programmes pour grands voyageurs soient ajoutées.

Adhésions Gérer les adhésions au programme pour grands voyageurs et à d'autres programmes de fidélisation

| 1 adhésion adhésion à un programme pour g | rands voyageurs   |   |   |
|-------------------------------------------|-------------------|---|---|
| Compagnie aérienne/Programme              | Numéro d'adhérent |   |   |
| Delta Air Lines SkyMiles                  | 123456789         | 1 | Î |

.

Élargissez la section des *adhésions* à *un programme hôtelier* et cliquez sur *Ajouter une adhésion* à *un programme hôtelier*.

| 3                           |                   |  |
|-----------------------------|-------------------|--|
| Chaîne hôtelière            | Numéro d'adhérent |  |
| Aiouter une adhésion à un i | rogramme hôtelier |  |

Saisissez les informations relatives à l'adhésion et cliquez sur *Ajouter*. Répétez cette opération jusqu'à ce que toutes les adhésions aux programmes hôteliers soient ajoutées.

| haîne hôtelière           | Numéro d'adhérent |     |
|---------------------------|-------------------|-----|
| ccor Reservation Services | 987456123         | / 1 |

Élargissez la section des *adhésions* à *un programme de location de voiture* et cliquez sur *Ajouter une adhésion* à *un programme de location de voiture*.

| Numéro d'adhérent |
|-------------------|
|                   |
|                   |

Saisissez les informations relatives à l'adhésion et cliquez sur *Ajouter*. Répétez cette opération jusqu'à ce que toutes les adhésions aux programmes de location de voiture soient ajoutées.

| 1 adhésion à un programme de location | tion de voiture adhésion  | *   |
|---------------------------------------|---------------------------|-----|
| Entreprise de location de voiture     | Numéro d'adhérent         |     |
| Avis Rent A Car System, Inc.          | 456123789                 | / 1 |
| + Ajouter une adhésion à un programm  | ne de location de voiture |     |

Préférences : Gérer les préférences de sièges, les restrictions alimentaires et les autres préférences.

| ( | Préférences<br>Gérer les préférences de siège, les restrictions alimentaires et les autres préférences | •        |
|---|----------------------------------------------------------------------------------------------------|----------|
|   | <b>V</b> 0 restriction alimentairerestrictions alimentaires                                            | <b>.</b> |
|   | 0 demande de service particulière demandes de service particulières                                    | *        |
|   | 0 autre élément autres éléments d'information sur le service                                           | *        |
|   |                                                                                                    |          |

Modes de paiement : Gérer les cartes de crédit et les autres modes de paiement.

Modes de paiement Gérer les cartes de crédit et les autres modes de paiement

1 carte de créditcarte

Élargissez la section des cartes de crédit et cliquez sur Ajouter une carte de crédit. Saisissez les données de paiement et cliquez sur Ajouter. Répétez cette opération jusqu'à ce que toutes les options de paiement soient ajoutées.

Modes de paiement Gérer les cartes de crédit et les autres modes de paiement

|      | Numéro   | Date d'expiration | Nom sur la fiche | Peut servir à |   |
|------|----------|-------------------|------------------|---------------|---|
| VISA | ****1111 | 10/25             | Test Card        |               | Î |

REMARQUE : Pour chaque carte de crédit, il est nécessaire d'indiquer si elle « Peut servir à » l'achat d'un billet d'avion ou d'un séjour à l'hôtel, afin qu'elle soit visible et accessible aux agents de voyage effectuant des réservations hors ligne.

 $\bigcirc$